## تطبيق صندوق التوفير: إضافة المزيد من الحسابات

www.sskduesseldorf.de/kurzanleitungen

Stadtsparkasse Düsseldorf

الشرح التالي ينطبق على نظام التشغيل iOS. طريقة التصرف يمكن أن تحيد قليلًا عن أنظمة التشغيل الجوالة الأخرى.

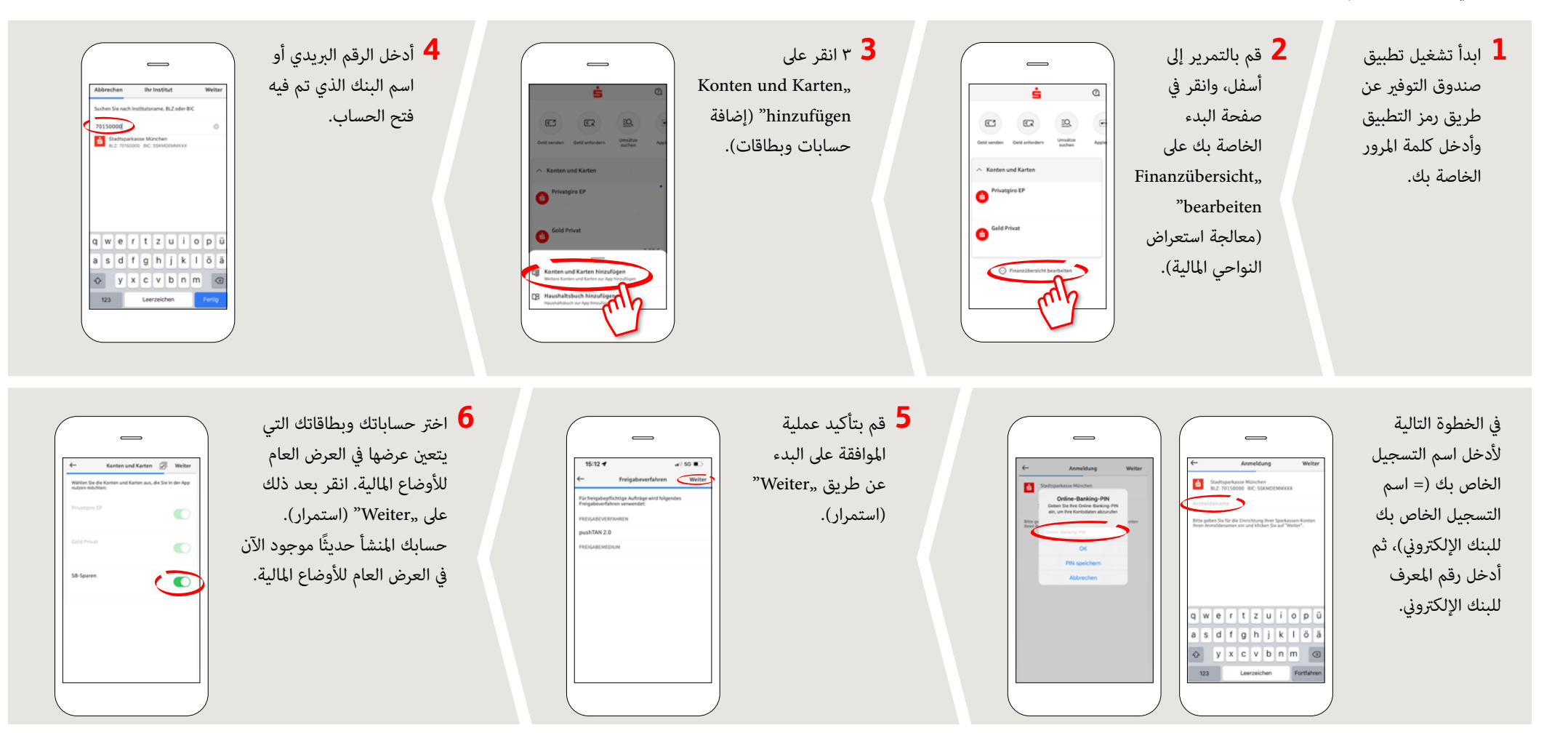

هل لديك أي أسئلة أخرى؟ يسعدنا مساعدتك.

يمكنك الاتصال بالفرع المباشر Stadtsparkasse Düsseldorf على الرقم ٠٢١١ ٨٧٨.

سنكون هناك من أجلك من الاثنين إلى الجمعة من الساعة ٨:٠٠ صباحًا حتى الساعة ٦:٠٠ مساءً.